# Netsurion. EventTracker\*

# **Integrate Zscaler ZPA** EventTracker v9.2 and above

Publication Date: June 26, 2020

## Abstract

This guide helps you in configuring **Zscaler ZPA** with EventTracker to receive **Zscaler ZPA** events. In this guide, you will find the detailed procedures required for monitoring **Zscaler ZPA**.

### Scope

The configuration details in this guide are consistent with EventTracker version v9.2 or above and **Zscaler ZPA**.

## Audience

Administrators, who are assigned the task to monitor and manage **Zscaler ZPA** events using **EventTracker**.

The information contained in this document represents the current view of Netsurion on the issues discussed as of the date of publication. Because Netsurion must respond to changing market conditions, it should not be interpreted to be a commitment on the part of Netsurion, and Netsurion cannot guarantee the accuracy of any information presented after the date of publication.

This document is for informational purposes only. Netsurion MAKES NO WARRANTIES, EXPRESS OR IMPLIED, AS TO THE INFORMATION IN THIS DOCUMENT.

Complying with all applicable copyright laws is the responsibility of the user. Without limiting the rights under copyright, this paper may be freely distributed without permission from Netsurion, if its content is unaltered, nothing is added to the content and credit to Netsurion is provided.

Netsurion may have patents, patent applications, trademarks, copyrights, or other intellectual property rights covering subject matter in this document. Except as expressly provided in any written license agreement from Netsurion, the furnishing of this document does not give you any license to these patents, trademarks, copyrights, or other intellectual property.

The example companies, organizations, products, people and events depicted herein are fictitious. No association with any real company, organization, product, person or event is intended or should be inferred.

© 2020 Netsurion. All rights reserved. The names of actual companies and products mentioned herein may be the trademarks of their respective owners.

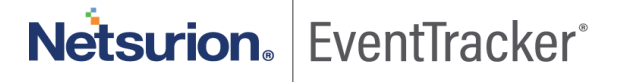

## Table of Contents

| 1. | C         | Dverview                                                          | . 3        |
|----|-----------|-------------------------------------------------------------------|------------|
| 2  | P         | Prerequisites                                                     | . 3        |
| 3. | . Ir      | ntegration of Zscaler ZPA with EventTracker                       | . 3        |
| 4. | Е<br>4.1  | ventTracker Knowledge Pack<br>Category                            | . 5<br>. 5 |
|    | 4.2       | Alert                                                             | . 5        |
|    | 4.3       | Report                                                            | . 6        |
|    | 4.4       | Dashboards                                                        | . 8        |
| 5. | lı<br>5.1 | mporting Zscaler ZPA knowledge pack into EventTracker<br>Category | 12<br>12   |
|    | 5.2       | Alert                                                             | 13         |
|    | 5.3       | Knowledge Object                                                  | 14         |
|    | 5.4       | Report                                                            | 17         |
|    | 5.5       | Dashboards                                                        | 18         |
| 6  | V<br>6.1  | /erifying Zscaler ZPA knowledge pack in EventTracker<br>Category  | 21<br>21   |
|    | 6.2       | Alert                                                             | 22         |
|    | 6.3       | Knowledge Object                                                  | 23         |
|    | 6.4       | Report                                                            | 23         |
|    | 6.5       | Dashboards                                                        | 24         |

Netsurion. EventTracker\*

## 1. Overview

This guide helps you in configuring **Zscaler ZPA** with EventTracker to receive **Zscaler ZPA** events. In this guide, you will find the detailed procedures required for monitoring **Zscaler ZPA**.

EventTracker helps to monitor events from **Zscaler ZPA**. Its dashboard, alerts and reports help to detect authentication failure and other suspicious activities.

EventTracker's built-in knowledge pack enables you to gather business intelligence providing increased security, performance, availability, and reliability of your systems.

Through alerts, knowledge base solutions, and reports, EventTracker helps you correct problems long before a disastrous failure occurs.

## 2. Prerequisites

- EventTracker v9.2 or above should be installed.
- **Zscaler ZPA** should be configured.
- Port 514 should be open.

## 3. Integration of Zscaler ZPA with EventTracker

A. Configure a connector.

To configure a new Connector: https://help.zscaler.com/zpa/configuring-connectors.

B. Configure the log receiver.

To add a log receiver.

- 1. Go to Administration > Log Receivers.
- 2. Click Add Log Receiver.

The Add Log Receiver window appears.

In the Add Log Receiver window, configure the following tabs.

- a. In the Log Receiver tab:
  - Name: Enter a name for the log receiver. The name cannot contain special characters, except for periods (.), hyphens (-), and underscores (\_).

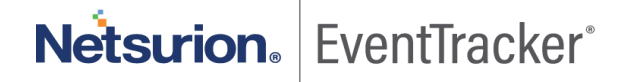

- **Description**: (Optional)Enter a description.
- **Domain or IP Address**: Enter the fully qualified domain name (FQDN) or IP address of EventTracker Manager.

If the FQDN or IP address of the log receiver overlaps with or is as same as the wildcard domain or IP subnet defined in an application segment, the <u>Bypass setting</u> configured for the application segment takes precedence. As a result, if the FQDN or IP address is bypassed for a user on a trusted network, the user's device will not be able to communicate with the log receiver.

- **TCP Port**: Enter the TCP port number used by the EventTracker Manager.
- **Connector Groups**: Choose the Connector groups that can forward logs to the receiver and click **Done**. You can search for a specific group, click **Select All** to apply all groups, or click **Clear Selection** to remove all selections.

If you have a use case where the user's device needs to send logs to the log receiver using ZPA, configure an application segment with the log receiver domain or IP address and the port that the log receiver is listening on.

| × |
|---|
|   |
|   |
|   |
|   |
|   |
|   |
|   |
|   |

b. Click Next.

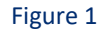

Netsurion. EventTracker

### C. Configure Log stream

In the Log Stream tab, select a Log Type from the drop-down menu:

- User Activity: Information on end user requests to applications.
- User Status: Information related to an end user's availability and connection to ZPA.
- **Connector Status**: Information related to a Connector's availability and connection to ZPA.
- **Browser Access**: HTTP log information related to browser access.

Select Log Template from the drop-down menu as Json.

Click Next

**Note:** For any query regarding configuring log receiver and log stream, click on following link. <u>https://help.zscaler.com/zpa/configuring-log-receiver#Step1</u>

## 4. EventTracker Knowledge Pack

Once logs are received by EventTracker manager, knowledge packs can be configured into EventTracker.

The following Knowledge Packs are available in EventTracker to support Zscaler ZPA.

### 4.1 Category

- **Zscaler ZPA: User Authentication Failed** This category provides information related to any user authentication failure detected in Zscaler ZPA.
- **Zscaler ZPA: Connector Authentication Failed** This category provides information related to connector authentication failure in Zscaler ZPA.
- **Zscaler ZPA: Browser Activity** This category provides information related to all the browser activity in Zscaler ZPA.
- **Zscaler ZPA: Connector Status** This category provides information related to connector status in Zscaler ZPA.
- **Zscaler ZPA: User Activity** This category provides information related to user activities such as user performed in Zscaler ZPA
- Zscaler ZPA: User Status This category provides information related to user status in Zscaler ZPA.

### 4.2 Alert

• **Zscaler ZPA: User Authentication Failure** – This alert is generated when any user authentication failure is detected in Zscaler ZPA.

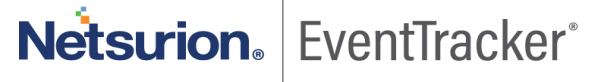

• **Zscaler ZPA: Connector Authentication Failure** – This alert is generated when any connector authentication failure is detected in Zscaler ZPA

### 4.3 Report

**Zscaler ZPA: User Activity** - This report gives the information related to user activities performed in Zscaler ZPA. Report contains connection status, IP address, port, application name, username, customer name and other fields which will be provide a detailed view about user activity.

| LogTime                | Customer               | ConnectionID                                  | ConnectionStatus | IPProtocol | SessionID            | Username       | ServicePort PrivatelP | Client IP      | ConnectorIP  |
|------------------------|------------------------|-----------------------------------------------|------------------|------------|----------------------|----------------|-----------------------|----------------|--------------|
| 06/25/2020 12:46:03 PM | ANZ Team/zdemo in beta | SqyZIMkg0JTj7EABsvwA,Q+EjXG0<br>rvbF2lPiBbedm | 1 active         | 6          | SqyZIMkg0JTj7EABsvwA | ZPA LSS Client | 10011                 | 34.209.189.218 | 192.168.1.53 |
| 06/25/2020 12:46:03 PM | ANZ Team/zdemo in beta | SqyZIMkg0JTj7EABsvwA,Q+EjXGo<br>rvbF2IPiBbedm | l open           | 6          | SqyZIMkg0JTj7EABsvwA | ZPA LSS Client | <b>"</b> 10011        | 34.209.189.218 | 192.168.1.53 |
| 06/25/2020 12:46:03 PM | ANZ Team/zdemo in beta | SqyZIMkg0JTj7EABsvwA,Q+EjXGo<br>rvbF2IPiBbedm | l closed         | 6          | SqyZIMkg0JTj7EABsvwA | ZPA LSS Client | <b>1</b> 0011         | 34.209.189.218 | 192.168.1.53 |

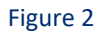

• **Zscaler ZPA: Browser Activity** - This report gives the information about the HTTP log information related to browser access. Reports contains User email, HTTP method, protocol, request size, response size, user agent, URL, client IP, port and other details which can be used for investigation.

| LogTime                | ApplicationPort | Client IP       | Customer               | Exporter | Host                  | Method | Email ID        | URL                                                                                         | UserAgent                                                                                                    |
|------------------------|-----------------|-----------------|------------------------|----------|-----------------------|--------|-----------------|---------------------------------------------------------------------------------------------|----------------------------------------------------------------------------------------------------|
| 06/24/2020 01:30:40 PM | 443             | 139.216.128.195 | ANZ Team/zdemo in beta | unset    | portal.beta.zdemo.net | GET    | admin@zdemo.net | /speeddial-18.0.99-82-gd7ba322-<br>dirty/media/HelveticaNeueLTStd-<br>Regular.762cbf85.woff | Mozilla/5.0 (Macintosh; Intel Mac<br>OS X 10_14_5)<br>AppleWebKt/b05.1.15 (KHTML, like<br>Gecko) Version/12.1.1<br>Safari/605.1.15  |
| 06/24/2020 01:30:40 PM | 443             | 139.216.128.195 | ANZ Team/zdemo in beta | unset    | portal beta.zdemo.net | POST   | admin@zdemo.net | /speeddial-18.0.99-82-gd7ba322-<br>dirty/media/HelveticaNeueLTStd-<br>Regular.762cbf85.woff | Mozilla/5.0 (Macintosh; Intel Mac<br>OS X 10_14_5)<br>AppleWebK#/605.1.15 (KHTML, like<br>Gecko) Version/12.1.1<br>Safar/605.1.15   |
| 06/25/2020 12:46:03 PM | 443             | 139.216.128.195 | ANZ Team/zdemo in beta | unset    | portal.beta.zdemo.net | GET    | admin@zdemo.net | /speeddial-18.0.99-82-gd7ba322-<br>dirty/media/HelveticaNeueLTStd-<br>Regular.762cb185.woff | Mozilla/5.0 (Macintosh; Intel Mac<br>OS X 10_14_5)<br>AppleWebKill605.1.15 (KHTML, like<br>Gecko) Version/12.1.1<br>Safarl/605.1.15 |

#### Figure 3

• **Zscaler ZPA: Connector Status** – This report gives information about the connector status of Zscaler ZPA regarding management, data forwarding and configuration update. Reports contains session type, status, session ID, connector name and IP of connector and other useful details for investigation.

| LogTime                | Connector           | Customer   | Platform | PrivateIP | Client IP      | SessionID            | Session Status           | Session Type                     | Session Edge |
|------------------------|---------------------|------------|----------|-----------|----------------|----------------------|--------------------------|----------------------------------|--------------|
| 06/26/2020 03:04:36 PM | Seattle Connector 1 | Safe March | el7      | 10.0.0.4  | 52.224.237.221 | 8A64Qwj9zCkfYDGJVoUZ | ZPN_STATUS_AUTHENTICATED | ZPN_ASSISTANT_BROKER_CONT<br>ROL | US-NY-8179   |
| 06/26/2020 03:04:36 PM | Seattle Connector 1 | Safe March | el7      | 10.0.0.4  | 52.224.237.221 | 8A64Qwj9zCkfYDGJVoUZ | ZPN_STATUS_AUTHENTICATED | ZPN_ASSISTANT_BROKER_DATA        | US-NY-8179   |
| 06/26/2020 03:04:36 PM | Seattle Connector 1 | Safe March | el7      | 10.0.0.4  | 52.224.237.221 | 8A64Qwj9zCkfYDGJVoUZ | ZPN_STATUS_AUTHENTICATED | ZPN_ASSISTANT_BROKER_CONFI<br>G  | US-NY-8179   |

| F | igı | ٦r | e | 4 |
|---|-----|----|---|---|
|   | ıgı | JI | e | 4 |

Netsurion. EventTracker

• **Zscaler ZPA: User Status** – This report gives information about user status connected to Zscaler ZPA. Report contains IP address, username, email, session status as (connected, disconnected and authenticated) and other useful information.

| LogTime                | Cert Common Name           | Client Type          | Customer               | Hostname        | Email               | SAML UserName | Platform | Client IP                  | SessionID            | Session Status          |
|------------------------|----------------------------|----------------------|------------------------|-----------------|---------------------|---------------|----------|----------------------------|----------------------|-------------------------|
| 06/26/2020 03:04:36 PM | slogger1b.pdx2.zpabeta.net | zpn_client_type_zapp | ANZ Team/zdemo in beta | DESKTOP-2K299HC | jdoe@zscaler.com    | jdoe          | windows  | 34.216.108.5               | cKgzUERSLI09Y+ytH8v5 | ZPN_STATUS_CONNECTED    |
| 06/26/2020 05:02:01 PM | slogger1b.pdx2.zpabeta.net | zpn_client_type_zapp | ANZ Team/zdemo in beta | DESKTOP-2K299HC | jenny@zscaler.com   | jenny         | windows  | 34.216.108.5               | cKgzUERSLI09Y+ytH8v5 | ZPN_STATUS_AUTHENTICATE |
| 06/26/2020 05:02:01 PM | slogger1b.pdx2.zpabeta.net | zpn_client_type_zapp | ANZ Team/zdemo in beta | DESKTOP-2K299HC | william@zscaler.com | william       | windows  | 3 <mark>4.216.108.5</mark> | cKgzUERSLI09Y+ytH8v5 | ZPN_STATUS_DISCONNECTED |

#### Figure 5

• **Zscaler ZPA: User Authentication Failure** - This report gives information regarding all the user authentication failure detected in Zscaler ZPA. Reports contains IP address, session ID, username, email, IP and other useful information for analysis.

| LogTime                | Cert Common Name           | Client Type          | Customer               | Hostname        | Email            | SAML UserName | Platform | Client IP    | SessionID            | Username       |
|------------------------|----------------------------|----------------------|------------------------|-----------------|------------------|---------------|----------|--------------|----------------------|----------------|
| 06/26/2020 03:04:36 PM | slogger1b.pdx2.zpabeta.net | zpn_client_type_zapp | ANZ Team/zdemo in beta | DESKTOP-2K299HC | jdoe@zscaler.com | jdoe          | windows  | 34.216.108.5 | cKgzUERSLI09Y+ytH8v5 | ZPA LSS Client |
| 06/26/2020 03:04:36 PM | slogger1b.pdx2.zpabeta.net | web                  | ANZ Team/zdemo in beta | DESKTOP-2K299HC | jdoe@zscaler.com | jdoe          | windows  | 34.216.108.5 | cKgzUERSLI09Y+ytH8v5 | ZPA LSS Client |
| 06/26/2020 05:02:01 PM | slogger1b.pdx2.zpabeta.net | zpn_client_type_zapp | ANZ Team/zdemo in beta | DESKTOP-2K299HC | mark@zscaler.com | mark          | windows  | 34.216.108.5 | cKgzUERSL109Y+ytH8v5 | ZPA LSS Client |

Figure 6

### **Logs Considered**

| application_type   | <b>+-</b> el7                                                                                                    |
|--------------------|----------------------------------------------------------------------------------------------------|
| attributes         | +- Azure Connectors                                                                                                    |
| category           | +- Seattle Connector 1                                                                                                    |
| event_category     | +- 0                                                                                                    |
| event_computer     | +- 172.27.100.13-syslog                                                                                                    |
| event_datetime     | +- 6/26/2020 5:02:01 PM                                                                                                    |
| event_datetime_utc | <b>+-</b> 1593171121                                                                                                    |
| event_description  | Jun 26 17:02:01 172:27.100.13 ("LogTimestamp": "Wed Jul 3 05:17:22 2019", "Customer": "Safe March", "SessionID": "8A64Qwj9zCkfYDGJVoUZ", "SessionTy             |
|                    | pe": "ZPN_ASSISTANT_BROKER_DATA", "SessionStatus": "ZPN_STATUS_DISCONNECTED", "Version": "19.20.3", "Platform": "eI7", "ZEN": "US-NY-8179", "Conn               |
|                    | ector": "Seattle Connector 1","ConnectorGroup": "Azure Connectors","PrivatelP": "10.0.0.4","PubliclP": "52.224.237.222","Latitude": 47.000000,"Longitud         |
|                    | e": -122.000000, "CountryCode": "", "TimestampAuthentication": "2019-06-27T05:05:23.3482", "TimestampUnAuthentication": "", "CPUUtilization": 1, "Mem           |
|                    | Utilization": 20, "ServiceCount": 2, "InterfaceDefRoute": "eth0", "DefRouteGW": "10.0.0.1", "PrimaryDNSResolver": "168.63.129.16", "HostUpTime": "15132299      |
|                    | 95", "ConnectorUpTime": "1555920005", "NumOfInterfaces": 2, "BytesRxInterface": 319831966346, "PacketsRxInterface": 1617569938, "ErrorsRxInterface":            |
|                    | 0, "DiscardsRxInterface": 0, "BytesTxInterface": 192958782635, "PacketsTxInterface": 1797471190, "ErrorsTxInterface": 0, "DiscardsTxInterface": 0, "TotalBytesR |
|                    | x": 10902554,"TotalBytesTx": 48931771}                                                                                                    |
| event_group_name   | +- Default                                                                                                    |
| event_id           | +- 128                                                                                                    |
| event_log_type     | +- Application                                                                                                    |
| event_source       | +- SYSLOG local0                                                                                                    |
| event_type         | +- Error                                                                                                    |
| event user domain  | +- N/A                                                                                                    |

Figure 7

**Netsurion** EventTracker<sup>®</sup>

## 4.4 Dashboards

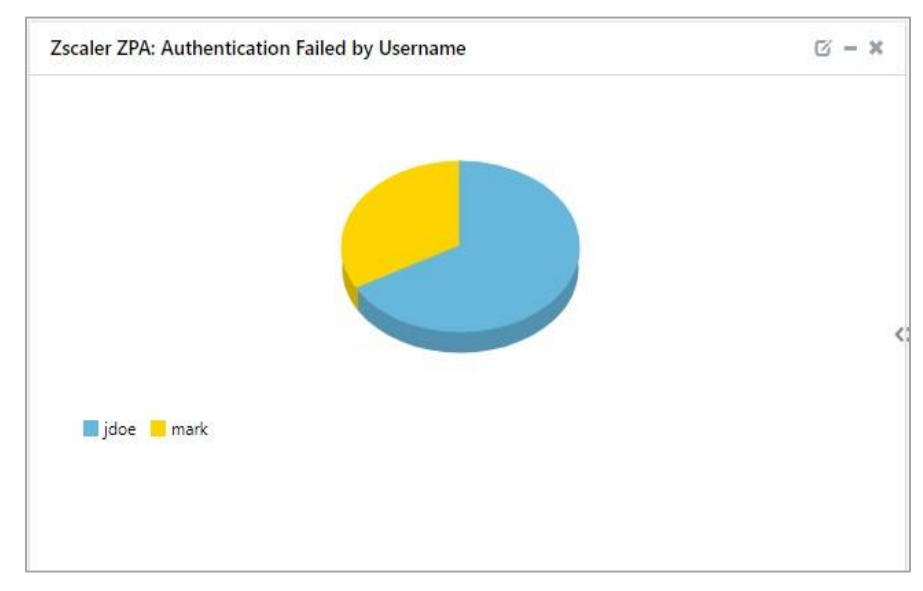

• Zscaler ZPA: Authentication Failed by Username

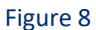

• Zscaler ZPA: Authentication Success by Username

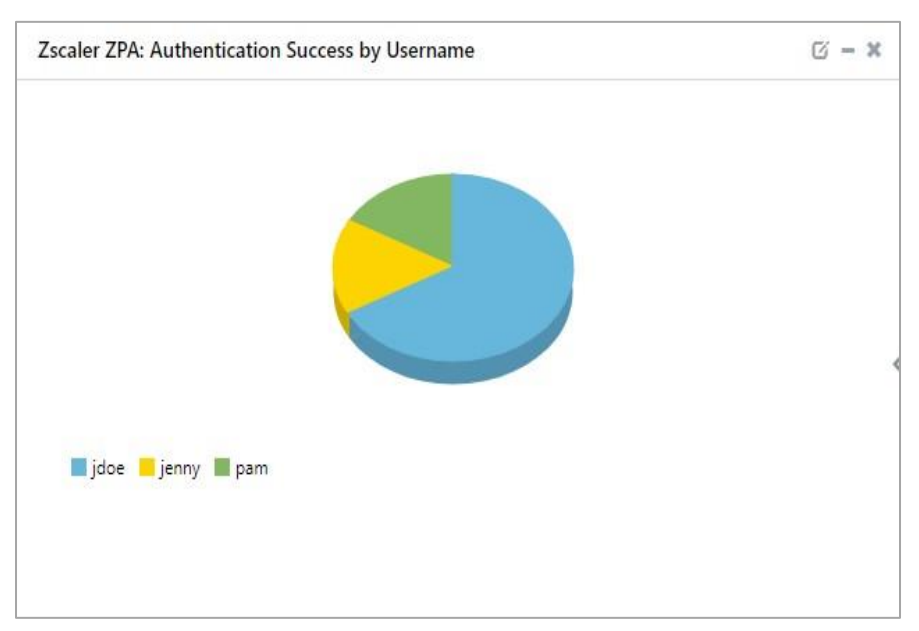

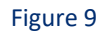

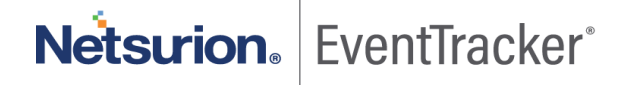

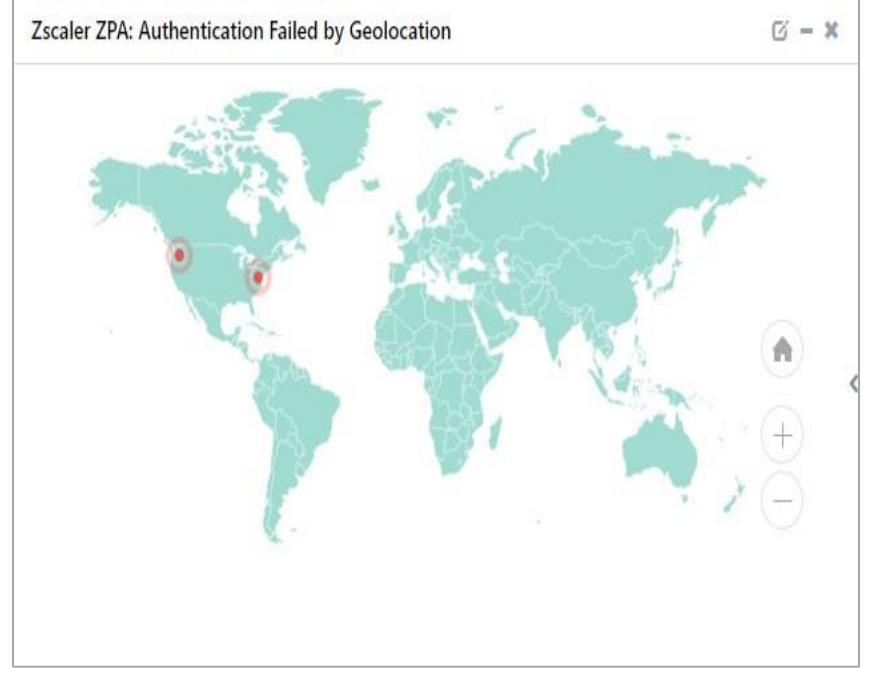

• Zscaler ZPA: Authentication Failed by Geolocation

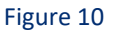

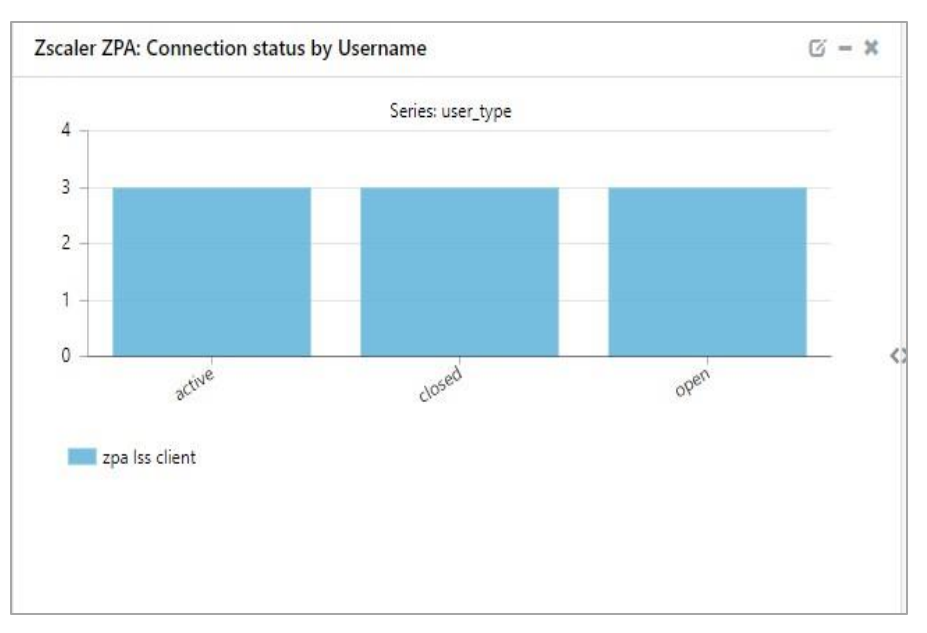

• Zscaler ZPA: Connection Status by Username

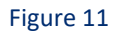

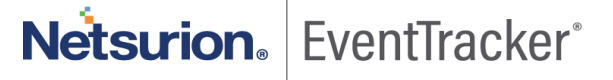

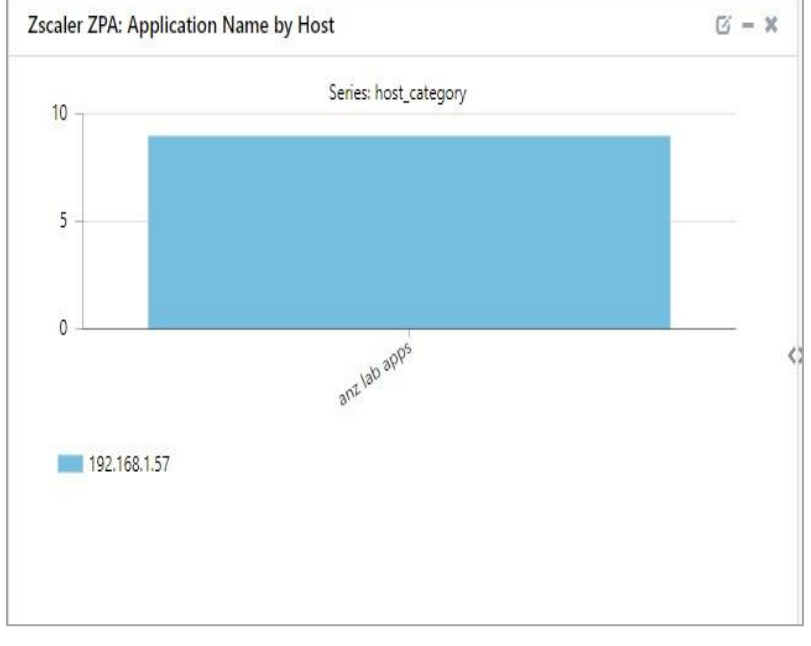

### • Zscaler ZPA: Application Name by Host

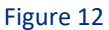

• Zscaler ZPA: Session Type by Session Status

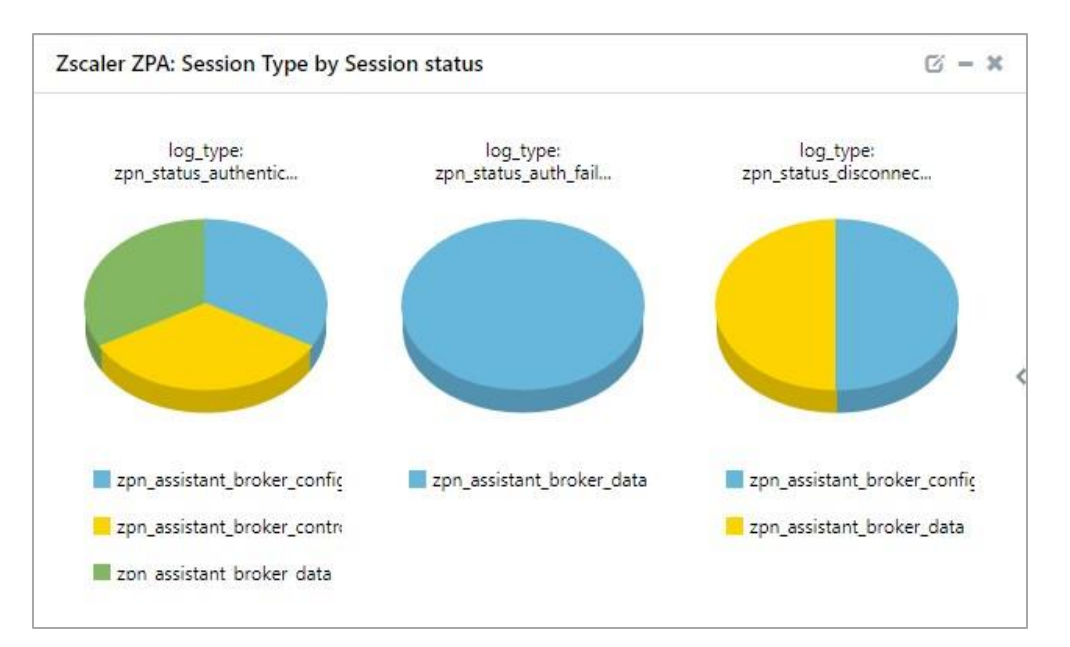

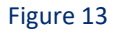

Netsurion. EventTracker<sup>®</sup>

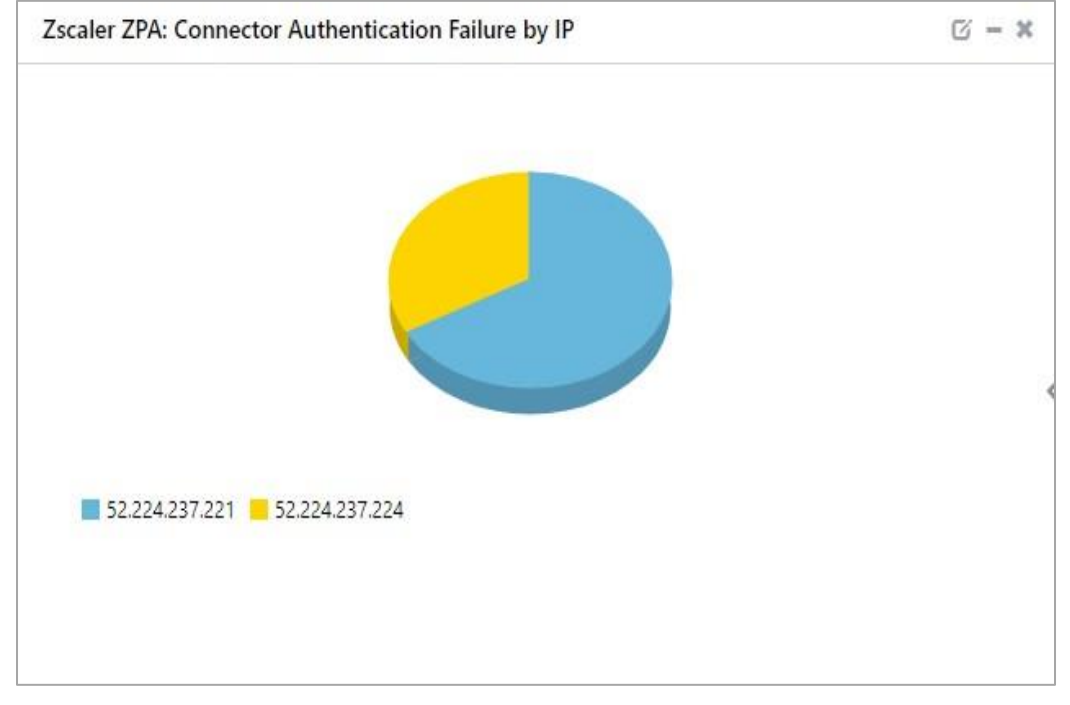

### • Zscaler ZPA: Connector Authentication Failure by IP

Figure 14

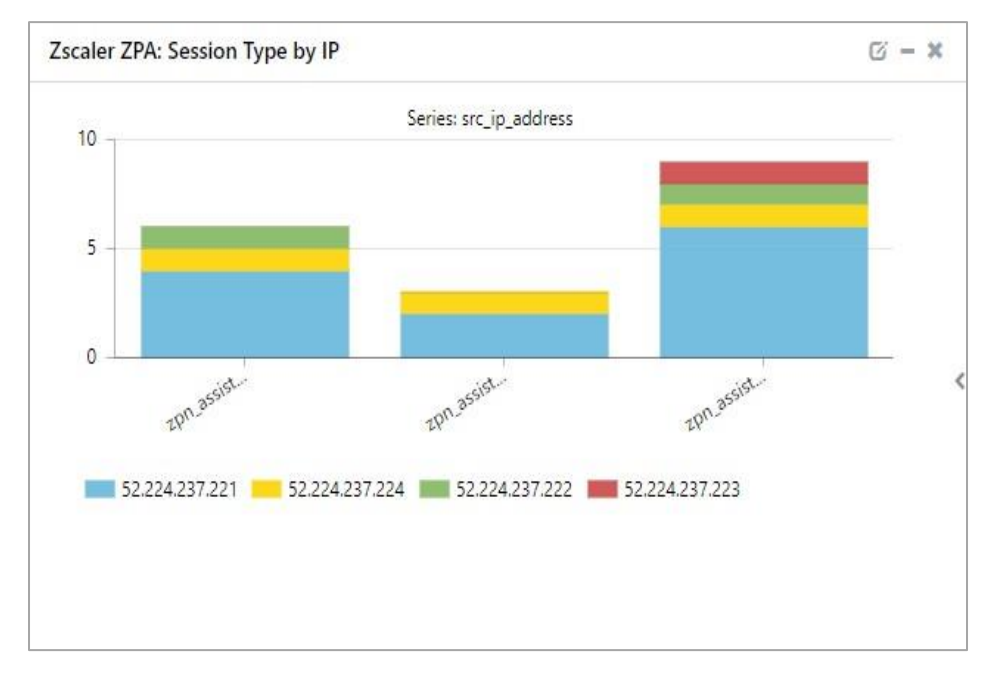

• Zscaler ZPA: Session Type by IP

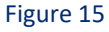

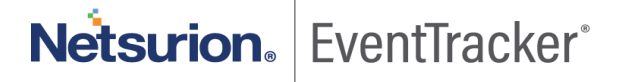

## 5. Importing Zscaler ZPA knowledge pack into EventTracker

NOTE: Import knowledge pack items in the following sequence.

- Category
- Alert
- Knowledge Object
- Report
- Dashboard
- 1. Launch EventTracker Control Panel.
- 2. Double click Export Import Utility.

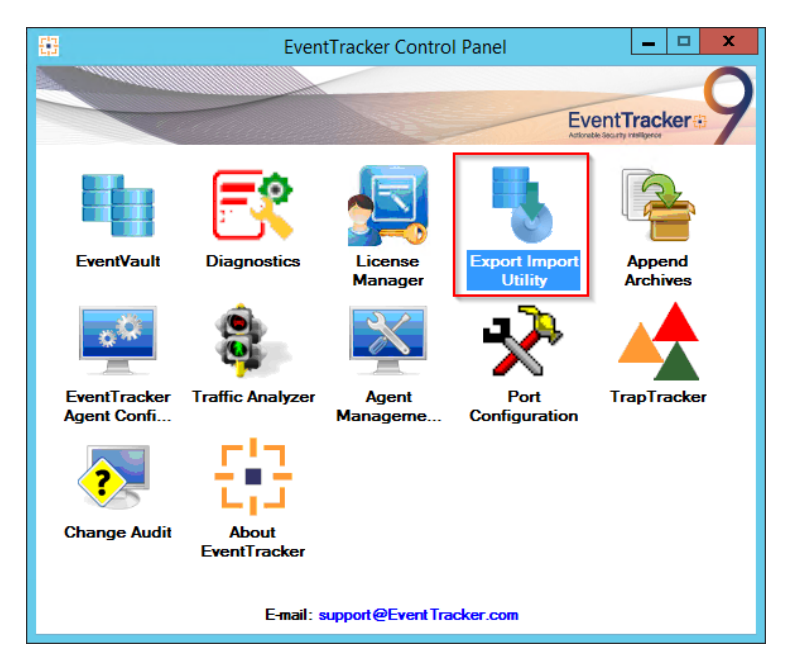

Figure 16

3. Click the Import tab.

## 5.1 Category

1. Click **Category** option, and then click Browse

| <u>ц</u>      | Export Import Utility                                                                               | - |       | x |
|---------------|----------------------------------------------------------------------------------------------------|---|-------|---|
| Export Import | e of the Categories file. Use the '' button to browse and locate the import file. Location Source : |   |       |   |
|               | Import                                                                                              |   | Close | 9 |

Figure 17

- 2. Locate Category\_Zscaler ZPA.iscat file, and then click Open.
- 3. To import categories, click Import.

EventTracker displays success message.

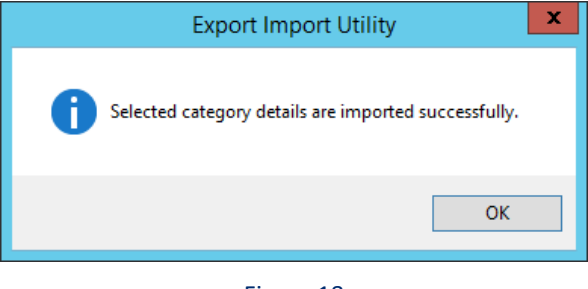

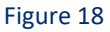

4. Click **OK**, and then click **Close**.

## 5.2 Alert

1. Click Alert option, and then click Browse

| ц.<br>1       | Export Ir                                                                                                    | Export Import Utility                                                                                                    |                         |  |  |  |  |  |  |
|---------------|----------------------------------------------------------------------------------------------------|----------------------------------------------------------------------------------------------------|-------------------------|--|--|--|--|--|--|
| Export Import | Export Ir<br>me of the Alerts file. Use the '' butt<br>Location<br>Import E-mail settings<br>Set Active<br>Only if notifications set<br>By default<br>Watchlist Configuration<br>Import Watchlist configuration<br>Import Watchlist configuration<br>Intis setting is applicable only f<br>Note: If this option is enabled t<br>on the console where the alert<br>Source :<br>Tiset | nport Utility<br>on to browse and locate the import file.<br>This setting is applicable only for imports from Leg<br>Alert files. For v7, the active status will be set base<br>"Active" key available in the configuration section<br>on<br>or alerts which have Advanced watchlist configured<br>he user should make sure the watchlist groups are a<br>s are imported. | acy (v £x)<br>ad on<br> |  |  |  |  |  |  |
|               |                                                                                                    | Import                                                                                                    | Close                   |  |  |  |  |  |  |

Figure 19

- 2. Locate Alert\_Zscaler ZPA.isalt file, and then click Open.
- To import alerts, click Import.
   EventTracker displays success message.

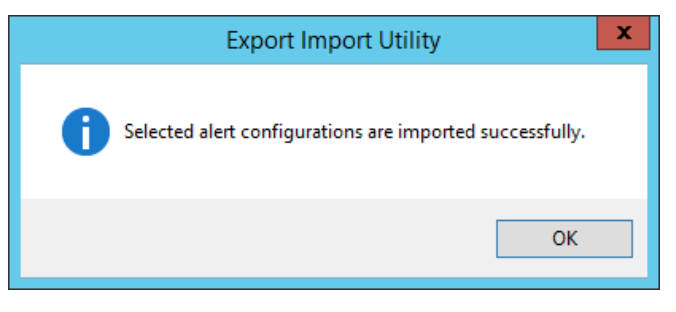

Figure 20

4. Click **OK**, and then click **Close**.

## 5.3 Knowledge Object

1. Click **Knowledge objects** under Admin option in the EventTracker manager page.

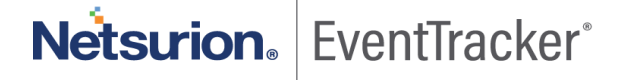

| ≡ | Event <b>Tracker</b> ⊕                                                           |                                             |                                 |                   |                           | 🐥 🛛 Admin-             | To ols 🕶  |
|---|----------------------------------------------------------------------------------|---------------------------------------------|---------------------------------|-------------------|---------------------------|------------------------|-----------|
|   | Home                                                                             |                                             | Active Watch Lists              | Collection Master | 🕎 Group Management        | Systems                | 🕈 / Dashb |
| ٩ |                                                                                  |                                             | Alerts                          | © Correlation     | 🔍 IP Lookup Configuration | 였 Users                |           |
| _ | 0                                                                                | 1                                           | Behavior Correlation Rules      | 1 Diagnostics     | · Knowledge Objects       | 🕀 Weights              |           |
| ~ |                                                                                  |                                             | 🗞 Behavior Correlation Settings | ⊽ Event Filters   | Manager                   | 🛄 Windows Agent Config |           |
|   | Potential Cyber Breaches<br>Unsafe connections or processes, new TCP entry point | Indicators of Cc<br>USB activities, New sen | Casebook Configuration          | Eventvault        | 😥 Parsing Rules           |                        |           |
|   |                                                                                  |                                             | e☐ Category                     | FAQ Configuration | Report Settings           |                        |           |
|   | Attacker                                                                         |                                             |                                 | - News            |                           |                        |           |

#### Figure 21

2. Click **Import**  $\mathbb{T}$  as highlighted in the below image.

|        | Knowledge Ob   | jects |                | ↑ Admin / Knowledge Objects |
|--------|----------------|-------|----------------|-----------------------------|
| Q.<br> | Search objects | Q     | Q Activate Now | Objects 🕀 🇊 🏦 🇱             |
|        | Groups         | 🕀 🏈 🗓 |                | ٤.                          |
|        | E Cylance      |       |                |                             |
|        | EventTracker   |       |                |                             |

Figure 22

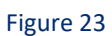

- 4. Locate the file named **KO\_Zscaler ZPA.etko**.
- 5. Now select the check box and then click  $\blacksquare$  Import.

### 3. Click Browse.

## Netsurion. EventTracker

| Import    |             |             | ×               |
|-----------|-------------|-------------|-----------------|
| Select fi | le          |             | 🗁 Browse Upload |
|           | Object name | Applies to  | Group name      |
|           | Zscaler     | Zscaler ZPA | Zscaler ZPA     |
|           |             |             |                 |
|           |             |             |                 |
|           |             |             |                 |
|           |             |             |                 |
|           |             |             |                 |
|           |             |             |                 |
|           |             |             |                 |
|           |             |             |                 |
|           |             |             |                 |
|           |             |             |                 |
|           |             |             | Import Close    |

### Figure 24

6. Knowledge objects are now imported successfully.

| File imported successfully. |
|-----------------------------|
| ОК                          |
| <br>Figure 25               |

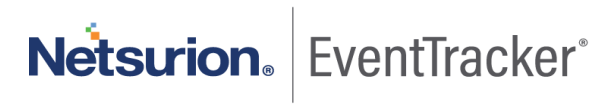

## 5.4 Report

1. Click **Reports** option and select **New (\*.etcrx)** option.

| 4                                                                                                    | Export Import Utility                                                                                                    | - |      | x |
|----------------------------------------------------------------------------------------------------|----------------------------------------------------------------------------------------------------|---|------|---|
| Export       Import         1. Provide the path and file nam         2. Click the Import button         Note : if report(s) contains temp         Options         Category         Filters         Alerts         Systems and Groups         Token Value         Image: Reports         Behavior Correlation | e of Schedule Report file. Use the '' button to browse and locate the import file.<br>ate, first import template and proceed with exportimport utility.<br>Location<br>C Legacy (*.issch) New (*.etcx)<br>Source :<br>*.issch |   |      |   |
|                                                                                                    | Import                                                                                                    |   | Clos | e |

Figure 26

2. Locate the file named **Reports\_Zscaler ZPA.etcrx** and select the check box.

| ailab | ole repo    | ts                                            |                   |               |   |        |         |           |
|-------|-------------|-----------------------------------------------|-------------------|---------------|---|--------|---------|-----------|
| le    |             |                                               | Freq              | uency Show al | • | QQ     |         |           |
| 2     |             | Title                                         | S                 | lites         |   | Groups | Systems | Frequency |
| 3     | EDIT        | Zscaler ZPA - Browser Activity Log            | R1S5-VM30         |               |   |        |         | Undefined |
| 3     | EDIT        | Zscaler ZPA - Connector Status logs           | R1S5-VM30         |               |   |        |         | Undefined |
| 1     | EDIT        | Zscaler ZPA - User Activity Log               | R1S5-VM30         |               |   |        |         | Undefined |
| 1     | <u>EDIT</u> | Zscaler ZPA - User Authenticaion Failure      | R1S5-VM30         |               |   |        |         | Undefined |
| 1     | EDIT        | Zscaler ZPA - User Status Logs                | R1S5-VM30         |               |   |        |         | Undefined |
|       |             |                                               |                   |               |   |        |         |           |
|       |             |                                               |                   |               |   |        |         |           |
| ote   | e: Set ru   | n time option is not applicable for Defined F | Reports and Houry | / Reports     |   |        |         | >         |

Figure 27

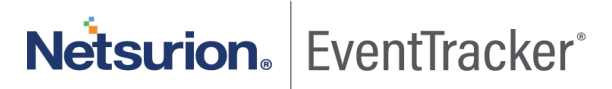

3. Click Import  $\mathbb{T}$  to import the report. EventTracker displays success message.

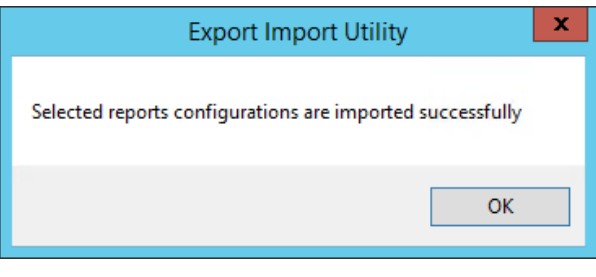

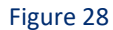

## 5.5 Dashboards

**NOTE-** Below steps given are specific to EventTracker 9 and later.

1. Open EventTracker in browser and logon.

|   | Home                 |                                                                                                    |   |
|---|----------------------|----------------------------------------------------------------------------------------------------|---|
| ٩ | My Dashboard         |                                                                                                    |   |
| R | Threats              | 1                                                                                                    |   |
|   | Incidents            | Indicators of Compromise<br>USB activities, New services or software install                                   |   |
|   | Behavior Correlation |                                                                                                    |   |
|   | Change Audit         |                                                                                                    | - |
|   | Compliance           | The second second second second second second second second second second second second second second second s |   |

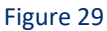

- 2. Navigate to My Dashboard option as shown above.
- 3. Click **Import**  $\blacksquare$  as show below.

| Event <b>Tracker</b> ⊕ | *      | Admin→ | Tools <del>+</del> | 💽 ETAdmin 🔹      |
|------------------------|--------|--------|--------------------|------------------|
| My Dashboard           |        | A      | / Dashboar         | d / My Dashboard |
|                        |        | ÷      | or 🕲 🖏             | 1 3 0            |
| Fig                    | ure 30 |        |                    |                  |

- 4. Import dashboard file Dashboard\_Zscaler ZPA.etwd and select Select All checkbox.
- 5. Click Import as shown below.

|                           |                           | Browse | Upload |
|---------------------------|---------------------------|--------|--------|
| Available widgets         |                           |        |        |
| Zscaler ZPA: Authenticati | Zscaler ZPA: Authenticati |        |        |
| Zscaler ZPA: Authenticati | Zscaler ZPA: Connection s |        |        |
| Zscaler ZPA: Application  | Zscaler ZPA: Session Type |        |        |
| Zscaler ZPA: Connector Au | Zscaler ZPA: Session Type |        |        |
|                           |                           |        |        |

Figure 31

6. Import is now completed successfully.

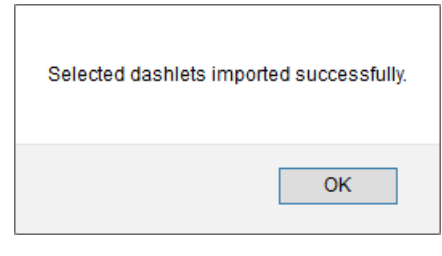

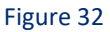

7. In **My Dashboard** page select to add dashboard.

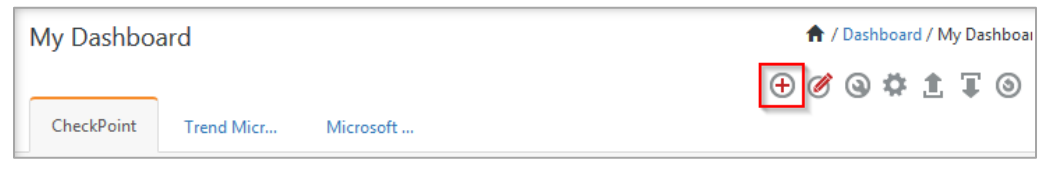

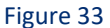

8. Choose appropriate name for **Title** and **Description**. Click **Save**.

Netsurion. EventTracker

| itle        |      |        |        |
|-------------|------|--------|--------|
| Zscaler ZPA |      |        |        |
| escription  |      |        |        |
| Zscaler ZPA |      |        |        |
|             |      | 1      | 7      |
|             | Save | Delete | Cancel |

Figure 34

9. In **My Dashboard** page select (a) to add dashlets.

| My Dash  | board         |           | 👚 / Dashboard / My Dashboar |  |  |  |  |  |
|----------|---------------|-----------|-----------------------------|--|--|--|--|--|
|          |               |           | + 🖉 🕲 🌣 主 🗊 🎯               |  |  |  |  |  |
| CheckPoi | nt Trend Micr | Microsoft | _                           |  |  |  |  |  |
|          | Figure 35     |           |                             |  |  |  |  |  |

10. Select imported dashlets and click Add.

| scale                          |                                  |                                  | Q                               |  |
|--------------------------------|----------------------------------|----------------------------------|---------------------------------|--|
| Zscaler ZPA: Application Name  | Zscaler ZPA: Authentication Fail | Zscaler ZPA: Authentication Fail | Zscaler ZPA: Authentication Suc |  |
| Zscaler ZPA: Connection status | Zscaler ZPA: Connector Authent   | Zscaler ZPA: Session Type by IP  | Zscaler ZPA: Session Type by Se |  |
|                                |                                  |                                  |                                 |  |
|                                |                                  |                                  |                                 |  |
|                                |                                  |                                  |                                 |  |
|                                |                                  |                                  |                                 |  |

Figure 36

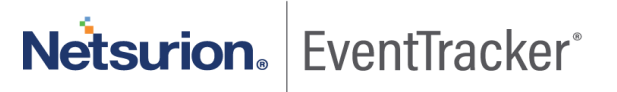

## 6. Verifying Zscaler ZPA knowledge pack in EventTracker

### 6.1 Category

- 1. Logon to EventTracker.
- 2. Click Admin dropdown, and then click Category.

| ≡ | Event <b>Tracker</b> ⊕                                                           |                                             |                                 |                   |                           | 🐥 🛛 Admin 🗸          | Tools <del>-</del> |
|---|----------------------------------------------------------------------------------|---------------------------------------------|---------------------------------|-------------------|---------------------------|----------------------|--------------------|
|   | Home                                                                             |                                             | Active Watch Lists              | Collection Master | Group Management          | Systems              | 🕈 / Dashb          |
| a |                                                                                  | _                                           | Alerts                          | Correlation       | 🔍 IP Lookup Configuration | 🛱 Users              |                    |
|   | 0                                                                                | 1                                           | Behavior Correlation Rules      | Diagnostics       | · Knowledge Objects       | The Weights          |                    |
|   |                                                                                  |                                             | 🇞 Behavior Correlation Settings | Event Filters     | Manager                   | Windows Agent Config |                    |
|   | Potential Cyber Breaches<br>Unsafe connections or processes, new TCP entry point | Indicators of Cc<br>USB activities, New sen | Casebook Configuration          | P Eventvault      | 🧭 Parsing Rules           |                      |                    |
|   |                                                                                  |                                             | ● Category                      | FAQ Configuration | Report Settings           |                      |                    |
|   | Attacker                                                                         |                                             |                                 | - News            |                           |                      | _                  |

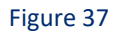

3. In **Category Tree** to view imported category, scroll down and expand **Zscaler ZPA** group folder to view the imported category.

| Category Tree    | Search                              |
|------------------|-------------------------------------|
| - All Categories |                                     |
| La Ca EventTr    | acker                               |
|                  |                                     |
|                  | IP DNS                              |
| Zscaler          | ZPA                                 |
| - 🗐 Zso          | caler ZPA: Broswer Activity         |
| - 🗐 Zso          | aler ZPA: Connector Authenticatio   |
| - 🗐 Zso          | aler ZPA: Connector Status          |
| - 🗐 Zso          | aler ZPA: User Activity             |
| - 🗐 Zso          | aler ZPA: User Authentication Faile |
|                  |                                     |

Figure 38

**Netsurion** EventTracker<sup>®</sup>

## 6.2 Alert

- 1. Logon to EventTracker.
- 2. Click the Admin menu, and then click Alerts.

| ≡       | Event <b>Tracker</b> ⊕                                                          |                                                  |                                 |                   |                           | 🔎 🛛 Admin-           | Tools <del>-</del> |
|---------|---------------------------------------------------------------------------------|--------------------------------------------------|---------------------------------|-------------------|---------------------------|----------------------|--------------------|
|         | Home                                                                            |                                                  | Active Watch Lists              | Collection Master | Group Management          | Systems              | 🕈 / Dasht          |
| a       |                                                                                 | _                                                | Alerts                          | Correlation       | 🔍 IP Lookup Configuration | 🛱 Users              | _                  |
| s,<br>₿ | O Potential Cyber Breaches Unsafe connections of processes, new TCP entry point | 2<br>Indicators of Cc<br>USB activities, New sen | Behavior Correlation Rules      | A Diagnostics     | · Knowledge Objects       | T Weights            |                    |
|         |                                                                                 |                                                  | 🍓 Behavior Correlation Settings | Event Filters     | Manager                   | Windows Agent Config |                    |
|         |                                                                                 |                                                  | Casebook Configuration          | Eventvault        | 🧭 Parsing Rules           |                      |                    |
|         |                                                                                 |                                                  | ● Category                      | FAQ Configuration | Report Settings           |                      |                    |
|         | Attacker                                                                        |                                                  | - News                          |                   |                           |                      |                    |

#### Figure 39

 In the Search box, type 'Zscaler ZPA, and then click Go. Alert Management page will display the imported alert.

| Ð | Ē   | Activate Now Click 'Activate Now' after making | ng all changes |        |
|---|-----|------------------------------------------------|----------------|--------|
|   |     | Alert Name 🔨                                   | Threat         | Active |
|   | 6-0 | Zscaler ZPA: Connector Authentication Failed   | •              |        |
|   | 6-0 | Zscaler ZPA: User Authentication Failed        | •              |        |

#### Figure 40

4. To activate the imported alert, toggle the **Active** switch.

EventTracker displays message box.

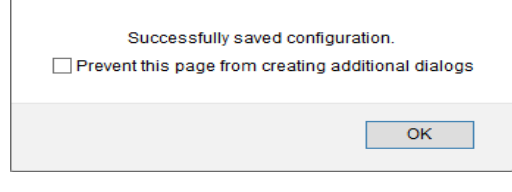

Figure 41

5. Click **OK**, and then click the **Activate Now** button.

**NOTE:** Please specify appropriate **system** in **alert configuration** for better performance.

## 6.3 Knowledge Object

1. In the EventTracker web interface, click the Admin dropdown, and then select Knowledge Objects.

| ≡ | Event <b>Tracker</b> ⊕                                                           |                                             |                                 |                   |                           | 🔺 🗛 Admin -          | Tools <del>-</del> |
|---|----------------------------------------------------------------------------------|---------------------------------------------|---------------------------------|-------------------|---------------------------|----------------------|--------------------|
|   | Home                                                                             |                                             | Active Watch Lists              | Collection Master | Group Management          | Systems              | 🕈 / Dashb          |
| a |                                                                                  |                                             | Alerts                          | Correlation       | Q IP Lookup Configuration | QQ Users             | _                  |
|   | 0                                                                                | 1                                           | Behavior Correlation Rules      | Diagnostics       | · Knowledge Objects       | r Weights            |                    |
|   |                                                                                  |                                             | 🗞 Behavior Correlation Settings | Event Filters     | Manager                   | Windows Agent Config |                    |
|   | Potential Cyber Breaches<br>Unsafe connections or processes, new TCP entry point | Indicators of Co<br>USB activities, New sen | Casebook Configuration          | Seventvault       | D Parsing Rules           |                      |                    |
|   |                                                                                  |                                             | e Category                      | FAQ Configuration | Report Settings           |                      |                    |
|   | Attacker                                                                         |                                             |                                 | - News            |                           |                      |                    |

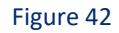

2. In the Knowledge Object tree, expand **Zscaler ZPA** group folder to view the imported knowledge object.

| Netsurion EventTra | icker <sup>-</sup> |                    |                                                                               |                               |
|--------------------|--------------------|--------------------|-------------------------------------------------------------------------------|-------------------------------|
| Duo Security       | Rule               | s                  |                                                                               |                               |
| EventTracker       |                    | Title              | Event source                                                                  | Source Type                   |
|                    | +                  | ZPA                | syslog*                                                                       | Zscaler ZPA                   |
| FS BIG IP          |                    | Message Signature: |                                                                               |                               |
| F5 Big IP DNS      |                    | Message Exception: |                                                                               |                               |
| G suite            |                    | Expressions        |                                                                               |                               |
| E Linux OS         |                    | Expression type    | Expression 1                                                                  |                               |
|                    | _                  | Regular Expression | \"(? <key>[^"]+)\"\:(\s\" \")(?<val< td=""><td>ue&gt;[^"]+)</td></val<></key> | ue>[^"]+)                     |
| Microsoft 365      |                    | Regular Expression | \"myname\:(? <name>[^,]+)my</name>                                            | email\:(? <email>[^"]</email> |
| Sophos Central     |                    |                    |                                                                               |                               |
| Sophos XG Firewall |                    |                    |                                                                               |                               |
| • Windows          |                    |                    |                                                                               |                               |
| Zscaler ZPA        |                    |                    |                                                                               |                               |
| Zscaler 🧭          | Ē                  |                    |                                                                               |                               |

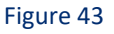

3. Click Activate Now to apply imported knowledge objects.

## 6.4 Report

1. In the EventTracker web interface, click the Reports menu, and then select Report Configuration.

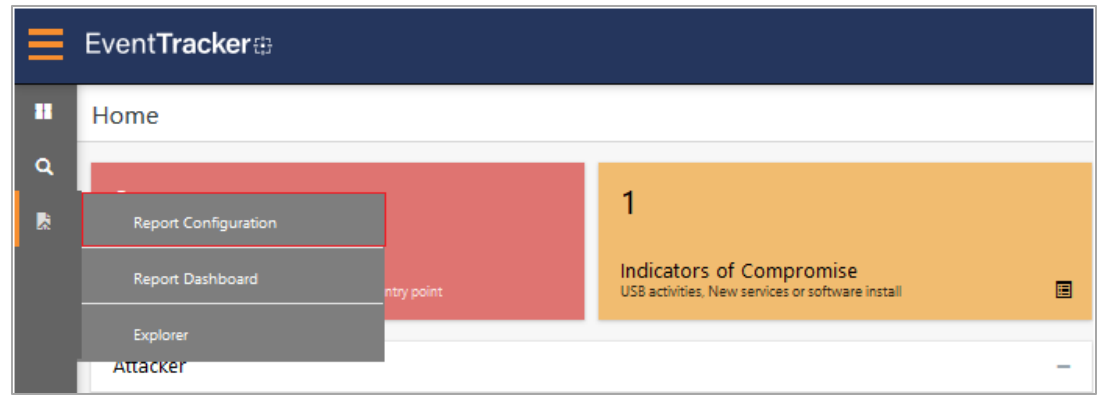

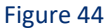

- 2. In Reports Configuration pane, select Defined option.
- 3. Click on the **Zscaler ZPA** group folder to view the imported reports.

| epo   | rt Configuration     |        |            |     |           |                                         |
|-------|----------------------|--------|------------|-----|-----------|-----------------------------------------|
| ⊖ Scł | neduled 🔿 Queued 🧿 D | efined |            |     |           |                                         |
| Repoi | rt Groups            |        | <b>(+)</b> | Rep | orts conf | iguration: Zscalar ZPA                  |
| 4     | Security             |        |            | Ð   | 1 2       |                                         |
| ٩.    | Compliance           |        |            |     |           | Title                                   |
| 1     | Operations           |        |            |     |           | Zscaler ZPA - Browser Activity Log      |
| ٩.    | Flex                 |        |            |     |           | Zscaler ZPA - User Activity Log         |
|       | F5 BIG IP DNS        | Ē      | Ø          |     |           | Zscaler ZPA - Connector Status logs     |
|       | Zscalar ZPA          |        | 1          |     |           | Zscaler ZPA - User Authenticaion Failur |
|       |                      |        |            |     | 533       | Zscaler ZPA - User Status Logs          |

Figure 45

## 6.5 Dashboards

1. In the EventTracker web interface, Click Home and select "My Dashboard".

Netsurion. EventTracker

|       | Home         |  |
|-------|--------------|--|
| Dashb | My Dashboard |  |
|       | Threats      |  |
|       | Incidents    |  |

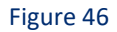

2. In the "Zscaler ZPA" dashboard you should be now able to see something like this.

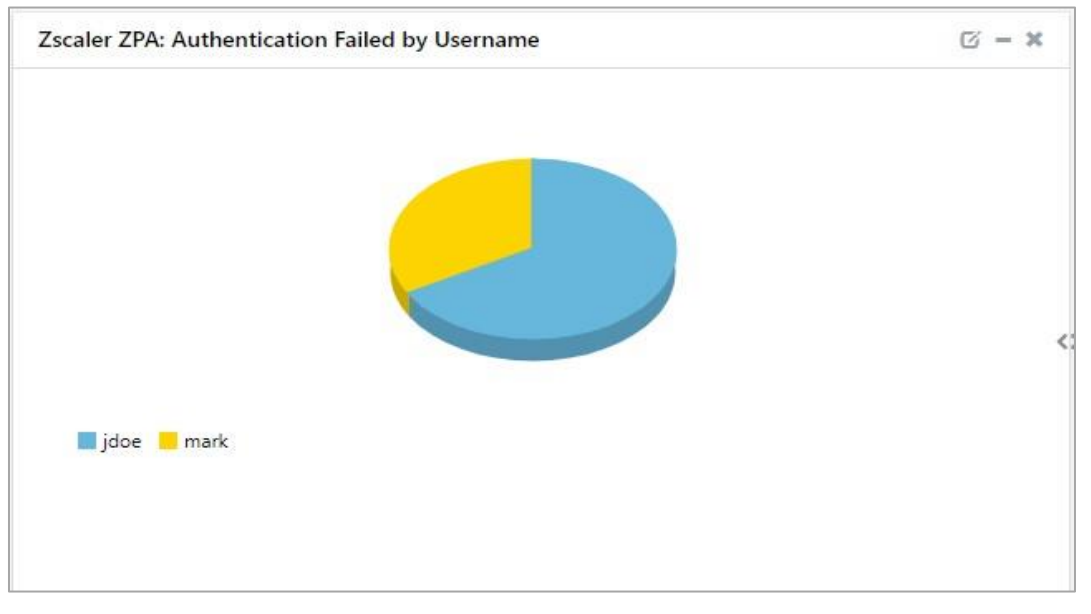

Figure 47

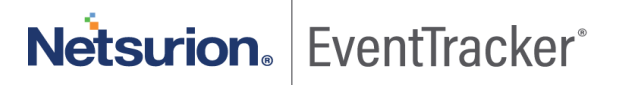